# Convert a Sniffer Trace to MPEG (Video) File Viewable With VLC

## Contents

Introduction Prerequisites Requirements Components Used Background Information Problem: Convert a Sniffer Trace to MPEG and View it with VLC Solution Convert the Packets in MPEG Convert the MPEG Trace into a Viewable Video File How to Open Any MPEG Video With Wireshark?

## Introduction

This document describes how to convert a sniffer trace containing MPEG traffic into a video that you can watch with VLC.

# Prerequisites

#### Requirements

Cisco recommends that you have knowledge of these topics:

- Wireshark
- MPEG
- VLC

#### **Components Used**

This document is not restricted to specific software and hardware versions.

The information in this document was created from the devices in a specific lab environment. All of the devices used in this document started with a cleared (default) configuration. If your network is live, ensure that you understand the potential impact of any command.

## **Background Information**

The packet capture in this specific case has been taken between a cBR8 and RPHY, and converted into a video stream viewable with VLC.

The goal is to not only enjoy watching videos for professional reasons on the workplace but also witness quality issues in video stream such as pixellization (macroblocking or tiling issues).

# Problem: Convert a Sniffer Trace to MPEG and View it with VLC

Wireshark might not automatically recognize the traffic as MPEG traffic, for example, if it was taken on a link between a Cable Modem Termination System (CMTS) and a Remote PHY Device (RPD), it might decode the traffic as UEPI instead:

| Short_mpg.pcap                                               |                                                    |                                                    |                         |                                          |                                         |
|--------------------------------------------------------------|----------------------------------------------------|----------------------------------------------------|-------------------------|------------------------------------------|-----------------------------------------|
| 🖌 📕 🔬 💿 🖿 🛅 🛛                                                | 🕺 🖸 🍳 🔶 💌                                          | 2 F 1 🗔 🛙                                          | 🗐 🔍 🔍 🔍 🎹               |                                          |                                         |
| Apply a display filter <3£/>                                 |                                                    |                                                    |                         |                                          | Expression +                            |
| No. Time                                                     | Source                                             | Destination                                        | Protocol                | Length Info                              |                                         |
| 1 0.000000                                                   | 10.243.192.82                                      | 10.243.192.78                                      | UEPI                    | 1358 UEPI-DIAG                           |                                         |
| 2 0.009388                                                   | 10.243.192.82                                      | 10.243.192.78                                      | UEPI                    | 1358 UEPI-DIAG                           |                                         |
| 3 0.047005                                                   | 10.243.192.82                                      | 10.243.192.78                                      | UEPI                    | 1358 UEPI-DIAG                           |                                         |
| 4 0.04/022<br>5 0.077740                                     | 10.243.192.82                                      | 10.243.192.78                                      | UEPT                    | 1358 UEPT-DIAG                           |                                         |
| 6 0.077890                                                   | 18,243,192,82                                      | 10.243.192.78                                      | UEPT                    | 1358 UEPI-DIAG                           |                                         |
| 7 0.082369                                                   | 18,243,192,82                                      | 10.243.192.78                                      | UEPI                    | 1358 UEPI-DIAG                           |                                         |
| 8 0.086907                                                   | 10.243.192.82                                      | 10.243.192.78                                      | UEPI                    | 1358 UEPI-DIAG                           |                                         |
| 9 0.091919                                                   | 10.243.192.82                                      | 10.243.192.78                                      | UEPI                    | 1358 UEPI-DIAG                           |                                         |
| 10 0.094112                                                  | 10.243.192.82                                      | 10.243.192.78                                      | UEPI                    | 1358 UEPI-DIAG                           |                                         |
| 11 0.09R878                                                  | 18.743.197.87                                      | 18.243.192.78                                      | HEPT                    | 1358 UEPT-DIAG                           |                                         |
| Frame 1: 1358 bytes on wire                                  | (10864 Dits), 1358 Dytes                           | captured (10864 bits)                              |                         |                                          |                                         |
| Ethernet II, Src: Ciscoinc_I.                                | 1136113 (78108119111136)                           | 13), DSti 0012/19010310                            | 2112 (0012/190103102112 | ,                                        |                                         |
| P Internet Protocot Version 4,<br>PSD Header                 | STC: 10.245.192.02, 030                            | 10.243.192.70                                      |                         |                                          |                                         |
| P for neover                                                 |                                                    |                                                    |                         |                                          |                                         |
|                                                              |                                                    |                                                    |                         |                                          |                                         |
|                                                              |                                                    |                                                    |                         |                                          |                                         |
|                                                              |                                                    |                                                    |                         |                                          |                                         |
|                                                              |                                                    |                                                    |                         |                                          |                                         |
|                                                              |                                                    |                                                    |                         |                                          |                                         |
|                                                              |                                                    |                                                    |                         |                                          |                                         |
|                                                              |                                                    |                                                    |                         |                                          |                                         |
| 0000 88 27 98 8a d2 12 78 ba                                 | f9 11 36 13 88 88 45 88                            | .'                                                 |                         |                                          |                                         |
| 0010 05 40 00 00 40 00 fd 73                                 | el 43 0a f3 c0 52 0a f3                            | .@@s .CR                                           |                         |                                          |                                         |
| 0020 c0 4e 00 13 00 00 40 00                                 | 2e ea 47 1f ff 10 0d cf                            | .N@G                                               |                         |                                          |                                         |
| 0030 3c c9 8e ac 5f e8 74 22                                 | 4a b4 a7 38 94 91 12 38<br>b5 4b 58 c7 6b 68 1b 9c | <t" j80<="" td=""><td></td><td></td><td></td></t"> |                         |                                          |                                         |
| 0050 79 92 1d 58 bf c0 e8 44                                 | 95 69 4e 71 29 3f e4 61                            | yXD .iNg)?.a                                       |                         |                                          |                                         |
| 0050 86 6d e2 a7 40 3f 17 bb                                 | 6a 96 b1 8e d6 c0 37 3c                            | .m@? j7<                                           |                         |                                          |                                         |
| 0070 13 24 3a b1 7f 81 d0 89                                 | 2a d2 9c e2 52 7e c8 c3                            | .\$1 *R~                                           |                         |                                          |                                         |
| 0000 ec do c5 4e 80 /e 21 /6<br>0000 e6 48 75 62 ff 83 a1 12 | 05 20 03 10 a0 81 6e 79<br>55 a5 39 c4 a4 fd 91 86 | Hub U.9                                            |                         |                                          |                                         |
| 00a0 19 b7 8a 9d 00 fc 5e ed                                 | aa 5a c6 3b 5b 82 dc f3                            | ^Z.;[                                              |                         |                                          |                                         |
| 00b0 cc 90 ea c5 fe 07 42 24                                 | ab 4a 73 89 49 fa 23 0c                            | B\$ .Js.I.#.                                       |                         |                                          |                                         |
| 00c0 33 6f 15 3a 01 f8 bd db                                 | 54 b5 8c 76 b6 85 b9 e7                            | 30. : TV                                           |                         |                                          |                                         |
| 00e0 66 de 2a 74 03 f1 47 1f                                 | ff 18 e7 9e 64 87 56 2f                            | f.*tGd.V/                                          |                         |                                          |                                         |
| 00f0 f0 3a 11 25 5a 53 9c 4a                                 | 4f d6 18 61 9b 78 a9 d8                            | .:.%25.3 0a.x                                      |                         |                                          |                                         |
| 0100 0f c5 ee da a5 ac 63 b5                                 | b0 29 cf 3c c9 0e ac 5f                            | ·····c· ·).<                                       |                         |                                          |                                         |
| 0110 d0 74 22 4a b4 a7 38 94<br>0120 1f 8b dd b5 4b 58 c7 6b | 97 ac 30 c3 36 f1 53 a0<br>60 53 9e 79 92 1d 58 bf |                                                    |                         |                                          |                                         |
| 11 00 00 00 10 10 00 07 00                                   | 00 00 PC 70 PE 10 00 01                            |                                                    |                         |                                          |                                         |
| O Short_mpeg                                                 |                                                    |                                                    |                         | Packets: 70304 - Displayed: 70304 (100.0 | %) - Load time: 0:3.56 Profile: Default |

## Solution

#### **Convert the Packets in MPEG**

Step 1. Select a UEPI packet, right click on **PSP header** in the packet detail view, and click on **Decode As.** 

Step 2. Under Current menu, choose UDP in the protocol list and click OK.

You now see UDP packets (Wireshark might decode it as any other UDP protocol, depending on the port number, if you still don't see MPEG packets, continue to the next step).

Step 3. Select a UDP packet, right click on the protocol header, and select Decode As.

Step 4. Under Current menu choose MP2T in the protocol list and click OK

After that, you see MPEG packets, as shown in the image:

| 🗧 🗧 📄 📑 Short_mpeg.pcap            |                    |                                              |                         |                         |                                               |                                          |
|------------------------------------|--------------------|----------------------------------------------|-------------------------|-------------------------|-----------------------------------------------|------------------------------------------|
| 🧉 🔳 🧔 🤅                            | 9 🗖 🗋 🕅            | 🖸 🤉 🔶 🏓                                      | 留子土口旧                   | 🗐 Q Q Q 🎹               |                                               |                                          |
| Apply a display filt               | ter <%/>           |                                              |                         |                         |                                               | Expression +                             |
| No.                                | Time               | Source                                       | Destination             | Protocol                | Length Info                                   |                                          |
|                                    | 15 0.108201        | 10.243.192.82                                | 10.243.192.78           | MPEG TS                 | 1358 [MP2T fragment of a reas                 | sembled packet]                          |
|                                    | 16 0.108540        | 10.243.192.82                                | 10.243.192.78           | MPEG TS                 | 1358 NULL packet                              |                                          |
|                                    | 17 0.112934        | 10.243.192.82                                | 10.243.192.78           | MPEG TS                 | 1358 NULL packet                              |                                          |
|                                    | 18 0.115269        | 10.243.192.82                                | 10.243.192.78           | MPEG TS                 | 1358 [MP2T fragment of a reas                 | isembled packet] Program _               |
|                                    | 19 0.115706        | 10.243.192.82                                | 10.243.192.78           | MPEG TS                 | 1358 NULL packet                              |                                          |
|                                    | 20 0.116250        | 10.243.192.82                                | 10.243.192.78           | MPEG TS                 | 1358 NULL packet                              |                                          |
|                                    | 21 0.117028        | 10.243.192.82                                | 10.243.192.78           | MPEG TS                 | 1358 NULL packet                              |                                          |
|                                    | 22 0.117624        | 10.243.192.82                                | 10.243.192.78           | MPEG TS                 | 1358 [MP2T fragment of a reas                 | sembled packet]                          |
|                                    | 23 0.119800        | 10.243.192.82                                | 10.243.192.78           | MPEG TS                 | 1358 NULL packet                              |                                          |
|                                    | 24 0.120631        | 10.243.192.82                                | 10.243.192.78           | MPEG TS                 | 1358 NULL packet                              |                                          |
| A Marca Basaran                    | 25 8.121268        | 18.243.192.82                                | 18.243.192.78           | MPEG TS                 | 1358 NILL packet                              |                                          |
| User Datagram                      | Protocol, Src Port | t: 19 (19), Dst Port:                        | 0 (0)                   |                         |                                               |                                          |
| * 150/1EC 13818-                   | -1 PIDEXITT COM    |                                              |                         |                         |                                               |                                          |
| ► Header: 0x4                      | 1.070-0-1444 00-0  |                                              |                         |                         |                                               |                                          |
| * 150/1EC 13818-                   | -1 PID-0xittt CC-0 |                                              |                         |                         |                                               |                                          |
| F Header: 8x4<br>- TCO/TEC 12010   | 1 070-0-1444 00-0  |                                              |                         |                         |                                               |                                          |
| * 150/1EC 15818-                   | -1 PIDHOXITTT CCHO |                                              |                         |                         |                                               |                                          |
| F neader: ex4                      | 1.070-0-101.00-6   | delate 3                                     |                         |                         |                                               |                                          |
| + Header: Avd                      | 7012116            | sutha-s                                      |                         |                         |                                               |                                          |
| v (MPEG2 PCR                       | Analysis           |                                              |                         |                         |                                               |                                          |
| h (Expert )                        | Info (Ecror/Malfor | ned): Detected 2 miss                        | ion TS frames before th | is (last cos3 total ski | inci 002 discontinuitur 361)]                 |                                          |
| ITS Conti                          | inuity Counter Ski | nedy: betterted 2 mass                       | ing is manes before in  | is (cost_cers totot st. |                                               |                                          |
| Some fro                           | mes drooped: 11    | pp. 41                                       |                         |                         |                                               |                                          |
| Reassembled in                     | and an oppediat    |                                              |                         |                         |                                               |                                          |
|                                    |                    |                                              |                         |                         |                                               |                                          |
| - 139/100 1301-1 120-00 00-3       |                    |                                              |                         |                         |                                               |                                          |
| F INDEL CONTRACTOR                 |                    |                                              |                         |                         |                                               |                                          |
| Pointer: 0                         |                    |                                              |                         |                         |                                               |                                          |
| 0000 08 27 98 8                    | a d2 f2 78 ba f9   | 11 36 13 88 88 45 88                         | .'                      |                         |                                               |                                          |
| 0010 05 40 00 0                    | 0 40 00 fd 73 e1   | 43 0a f3 c0 52 0a f3                         | .@@s .CR                |                         |                                               |                                          |
| 0020 c0 4e 00 1                    | 3 00 00 40 00 30   | 93 47 1f ff 10 da 01                         | .N@. 0.G                |                         |                                               |                                          |
| 0030 6c 57 6d f                    | 7 4b c9 87 4e 68   | cc ec ed eb bd 25 fe                         | Wm.KN h%.               |                         |                                               |                                          |
| 0040 93 a8 92 0                    | 8 D4 36 18 D1 97   | 33 13 12 14 42 D4 82<br>99 d9 db d7 75 45 fd |                         |                         |                                               |                                          |
| 0050 27 51 24 1                    | 1 68 6d f1 63 2e   | 66 26 24 28 85 68 85                         | '0\$.hm.c .f65(.h.      |                         |                                               |                                          |
| 0070 b1 5d b7 d                    | d 2f 24 1d 39 a3   | 33 b3 b7 ae f4 97 fa                         | .1/\$.9 .3              |                         |                                               |                                          |
| 0080 4e a2 48 2                    | 2 d0 db e2 c6 5c   | cc 4c 48 51 8b d8 8b                         | N.H" \.LHQ              |                         |                                               |                                          |
| 0090 62 bb 6f b                    | a 5e 48 3a 73 46   | 67 67 6f 5d e8 2f f4                         | b.o.^H:s Fggo]./.       |                         |                                               |                                          |
| 0000 90 44 98 4<br>0000 c5 76 df 7 | a bc 90 74 c6 8c   | 90 90 90 a2 1/ a0 10<br>ce ce de bb d1 5f e9 | v t t                   |                         |                                               |                                          |
| 00c0 3a 89 20 8                    | b 43 6f 8b 19 73   | 31 31 21 44 2e 40 2d                         | :Co s11!D.@-            |                         |                                               |                                          |
| 0 7 thus man                       |                    |                                              |                         |                         | Parkets: 70304 - Displayed: 70304 (100 04) -  | Load time: 0.2 780 Profile: Default      |
| - and they                         |                    |                                              |                         |                         | carrier search - publisher search (100'0.9) - | Construction of the second of the second |

In order to decode the packets correctly as MPEG, you can watch this video:

#### Convert the MPEG Trace into a Viewable Video File

Step 1. Install the LUA MPEG DUMP Wireshark plugin, available here: mpeg\_dump.lua.

For MAC OS users, you can download the plugin named **mpeg\_packets\_dump.lua** at the abovelinked page, and move it in the path:

/Applications/Wireshark.app/Contents/Resources/share/wireshark.

In the same folder, append the line <dofile("mpeg\_packets\_dump.lua")> at the end of the file named init.lua.

Step 2. You must now see a new item in Wireshark, navigate to **Tools > Dump MPEG TS Packets**, as shown in the image:

| Tools | Help              |
|-------|-------------------|
| Dum   | p MPEG TS Packets |
| Lua   | ►                 |

Select it, and enter a file name, eventually a filter if you want to extract some part of the stream only (for example a single PID, if the stream contains multiple).

This creates a .ts file, which is viewable with VLC as a video stream:

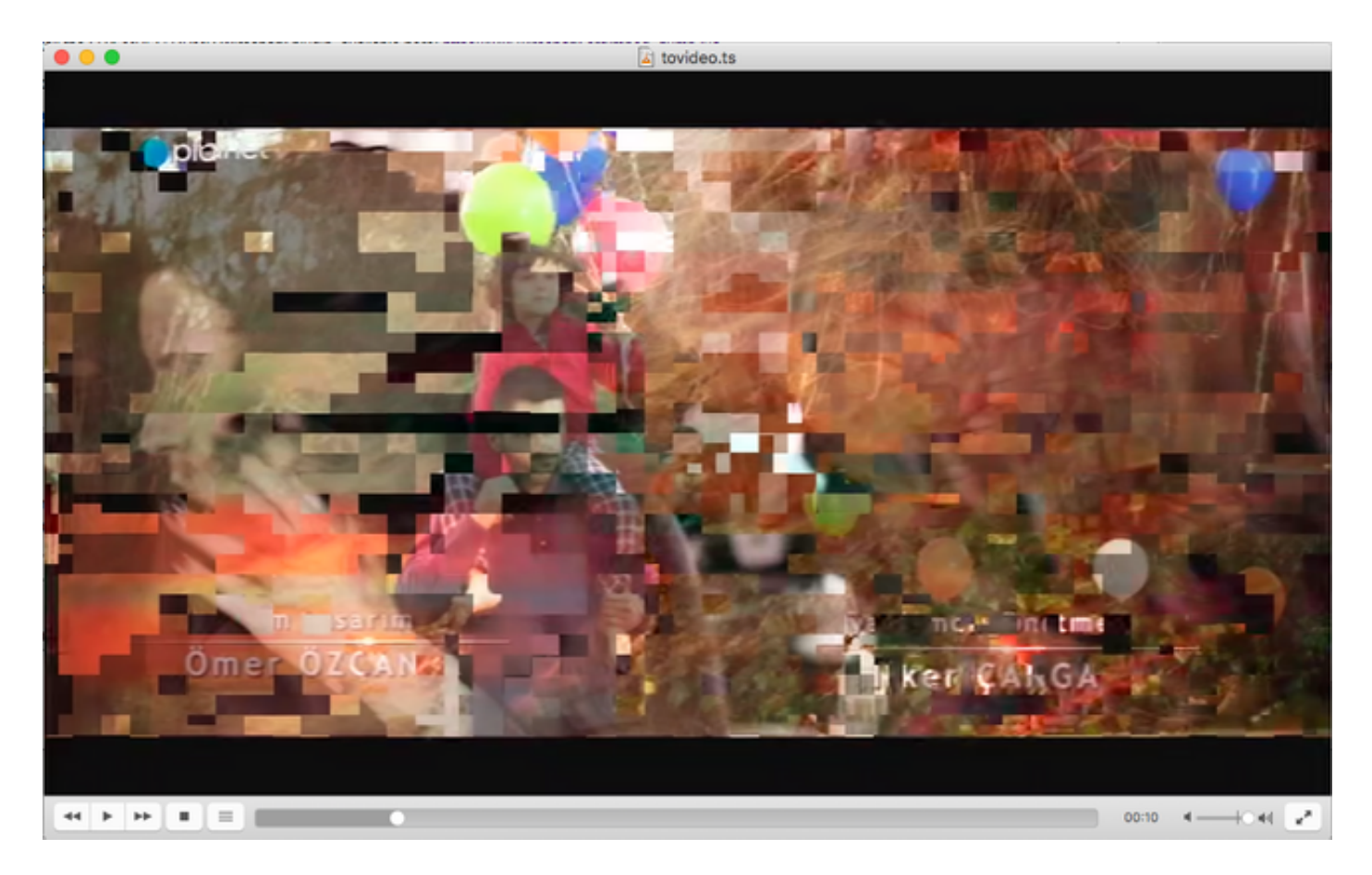

This image purposely displays video tiling, to show how this process is indeed useful to find video stream problems.

# How to Open Any MPEG Video With Wireshark?

As a side topic, Wireshark supports any MPEG video file and correctly shows the MPEG packets (of course, without any IP headers, since there isn't any in your local file):

|                                                        | 🖉 🐨 🖉 🖂           | deo.ts   |              |                                         |                                |  |  |
|--------------------------------------------------------|-------------------|----------|--------------|-----------------------------------------|--------------------------------|--|--|
|                                                        | 2 * 🏝 🖃 🔲         | aaan     |              |                                         |                                |  |  |
| Apply a display filter < X/>                           |                   |          |              |                                         | Expression +                   |  |  |
| No. Time Source                                        | Destination       | Protocol | Length       | info                                    |                                |  |  |
| 6 0.003778518                                          |                   | MPEG TS  | 188          | [MP2T fragment of a reassem             | bled packet]                   |  |  |
| 7 0.004534222                                          |                   | MPEG TS  | 188          | [MP2T fragment of a reassem             | bled packet]                   |  |  |
| 8 0.005289925                                          |                   | MPEG TS  | 188          | [MP2T fragment of a reassem             | bled packet]                   |  |  |
| 9 0.006045629                                          |                   | MPEG TS  | 188          | [MP2T fragment of a reassem             | bled packet]                   |  |  |
| 10 0.006801333                                         |                   | MPEG TS  | 188          | [MP2T fragment of a reassem             | bled packet]                   |  |  |
| 11 0.007557037                                         |                   | MPEG TS  | 188          | [MP2T fragment of a reassem             | bled packet]                   |  |  |
| 12 0.008312740                                         |                   | MPEG TS  | 188          | [MP2T fragment of a reassen             | bled packet]                   |  |  |
| 13 0.009068444                                         |                   | MPEG TS  | 188          | [MP2T fragment of a reassen             | bled packet]                   |  |  |
| 14 0.009824148                                         |                   | MPEG TS  | 188          | Program Association Table               | (PAT)                          |  |  |
| 15 0.010579851                                         |                   | MPEG TS  | 188          | [MP2T fragment of a reassem             | bled packet]                   |  |  |
| 16 A.A11335555                                         |                   | MPEG TS  | 188          | IMPOT fragment of a reassen             | bled_packet1                   |  |  |
| Frame 14: 188 bytes on wire (1504 bits), 188 bytes cap | tured (1504 bits) |          |              |                                         |                                |  |  |
| > 150/IEC 13818-1 PID=0x0 CC=4                         |                   |          |              |                                         |                                |  |  |
| v MPEG2 Program Association Table                      |                   |          |              |                                         |                                |  |  |
| Table ID: Program Association Table (PAT) (0x00)       |                   |          |              |                                         |                                |  |  |
| 1 Syntax indicator: 1                                  |                   |          |              |                                         |                                |  |  |
| .011 = Reserved: 0x0003                                |                   |          |              |                                         |                                |  |  |
| 0000 0001 0001 = Length: 17                            |                   |          |              |                                         |                                |  |  |
| Transport Stream ID: @xa8a@                            |                   |          |              |                                         |                                |  |  |
| 11 = Reserved: 0x03                                    |                   |          |              |                                         |                                |  |  |
| 11 101. = Version Number: 0x1d                         |                   |          |              |                                         |                                |  |  |
| 1 = Current/Next Indicator: Currently applicable       |                   |          |              |                                         |                                |  |  |
| Section Number: 0                                      |                   |          |              |                                         |                                |  |  |
| Last Section Number: 0                                 |                   |          |              |                                         |                                |  |  |
| ▷ Program 0x000a -> PID 0x0130                         |                   |          |              |                                         |                                |  |  |
| ▷ Program 8x888e -> PID 8x81b8                         |                   |          |              |                                         |                                |  |  |
| CRC: 0x86ce7a92 [Unverified]                           |                   |          |              |                                         |                                |  |  |
| v Stuffing                                             |                   |          |              |                                         |                                |  |  |
| Stuffing: ////////////////////////////////////         |                   |          |              |                                         |                                |  |  |
| 0000 47 40 00 14 00 00 b0 11 a8 a0 fb 00 00 00 0a e1   | Gg                |          |              |                                         |                                |  |  |
| 0010 30 00 0e e1 b0 86 ce 7a 92 ff ff ff ff ff ff ff   | 0z                |          |              |                                         |                                |  |  |
|                                                        |                   |          |              |                                         |                                |  |  |
| 00.10                                                  |                   |          |              |                                         |                                |  |  |
| eese ff ff ff ff ff ff ff ff ff ff ff ff ff            |                   |          |              |                                         |                                |  |  |
| 0060 ff ff ff ff ff ff ff ff ff ff ff ff ff            |                   |          |              |                                         |                                |  |  |
| 0070 ff ff ff ff ff ff ff ff ff ff ff ff ff            |                   |          |              |                                         |                                |  |  |
|                                                        |                   |          |              |                                         |                                |  |  |
| 00.0                                                   |                   |          |              |                                         |                                |  |  |
| 0050 ff ff ff ff ff ff ff ff ff ff ff ff ff            |                   |          |              |                                         |                                |  |  |
|                                                        |                   |          |              |                                         |                                |  |  |
| ⊘ <sup>™</sup> tavideo                                 |                   |          | Packets: 492 | 128 - Displayed: 492128 (100.0%) - Load | time: 0.5.865 Profile: Default |  |  |

This is extremely useful if you want to ensure the source video file is correct. If the source video file contains CC errors, no magic here, there is a possibility of CC errors all the way through.

Also, it can be useful in case you can only receive the video using a DVB-C USB dongle, which captures MPEG packets and allows to store the video stream as a file. You can then reopen-it with wireshark to ensure it is correct.